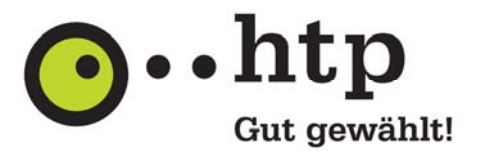

# E-Mail Konto in Microsoft Live Mail 2012 einrichten

In dieser Anleitung zeigen wir Ihnen in vier Schritten, wie Sie ein E-Mail-Konto für Ihr htp E-Mail-Postfach im Programm "Microsoft Live Mail 2012" einrichten.

Die Anleitung und die Abbildungen beziehen sich auf Microsoft Live Mail 2012 in der Version 16.4 unter dem Betriebssystem Microsoft Windows 8.1.

## Schritt 1

Starten Sie "Microsoft Live Mail 2012". Wählen Sie im Menüband den Punkt "Konten" und darunter das "@+" Symbol aus, um ein neues E-Mail-Konto einzurichten.

| ACT.   | Privat      | Ordner     | Ansiste | Konten |
|--------|-------------|------------|---------|--------|
| 0      | 4           | 0          |         |        |
| 1-     | emproup     | Eigenschal | tten    |        |
| Titler | Kanto       |            |         |        |
| Schne  | Tansichte   | m 4        |         |        |
| Unge   | lesene E-M  | alls       |         |        |
| Unge   | lesen von K | ontakten   |         |        |
|        |             |            |         |        |

## Schritt 2

Geben Sie in den Feldern "E-Mail-Adresse" und "Kennwort" Ihre persönlichen Daten ein. Diese Daten können Sie Ihrer htp Auftragsbestätigung entnehmen.

Optional können sie das Passwort dauerhaft speichern. Diese Option sollten Sie nur wählen, wenn Sie der alleinige Nutzer des Programms sind und keine E-Mail-Konten für weitere Personen eingerichtet werden.

Geben Sie weiterhin Ihren Namen ein, der neben der E-Mail-Adresse als Absendername verwendet wird und wählen die das Kontrollkästchen "Servereinstellungen manuell konfigurieren" aus.

Beenden Sie die Eingaben mit "Weiter".

|                                                                                                    | Windows Live Mail                                                                                                    |
|----------------------------------------------------------------------------------------------------|----------------------------------------------------------------------------------------------------|
| E-Mail-Konten hinzuf<br>Melden Sie sich jetzt an, wenn Sie über ei<br>können Sie später eine erstellen.<br>Bei Windows Live anmelden<br>E-Mail-Adresse:<br>max.mustermann@htp.info<br>Windows Live-E-Mail-Adresse holen<br>Kennwort:<br>Dieses Kennwort speichern<br>Anzeigename für Ihre gesendeten<br>Nachrichten:<br>Max Mustermann<br>Servereinstellungen manuell<br>konfigurieren | Tügen<br>ne Windows Live ID verfügen. Falls Sie über keine verfügen,<br>Die meisten E-Mail-Konten können mit Windows Live Mail<br>verwendet werden, einschließlich<br>Hotmail<br>Gmail<br>und viele weitere. |
|                                                                                                    | Abbrechen                                                                                                    |

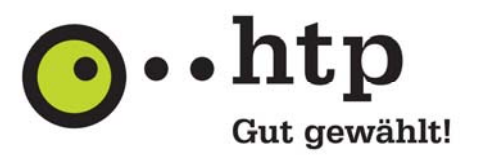

## Schritt 3

Wählen Sie im Feld Servertyp den Eintrag "IMAP" aus.

Tragen Sie sowohl als Posteingangs- als auch als Postausgangsserver den Namen "mail.htp-tel.de" des htp Mailservers ein und aktivieren Sie beide Kontrollboxen "Erfordert eine sichere Verbindung (SSL)", um die Verbindung zwischen Ihren E-Mail-Programm und den htp Mailserver zu verschlüsseln. Achten Sie darauf dass der Port für den Posteingangsserver auf "993" und für den Postausgangsserver auf "465" steht. Wählen Sie auch die Kontrollbox "Erfordert ein Authentifizierung" aus.

Geben Sie im Feld "Anmeldebenutzername" Ihren persönlichen Benutzernamen aus Ihrer Auftragsbestätigung an und schließen Sie die Konfiguration über die Schaltfläche "Weiter" ab.

| Wenden Sie sich an Ihren ISP oder Netzwerkadminis<br>nicht kennen. | strator, wenn Sie die Einstellungen                                          | Ihres E-Mail-Servers |
|--------------------------------------------------------------------|------------------------------------------------------------------------------|----------------------|
| Informationen zum Posteingangsserver                               | Informationen zum Postau:                                                    | sgangsserver         |
|                                                                    | mail.htp-tel.de                                                              | 465                  |
| Serveradresse: Port:                                               | Erfordert eine sichere Verbindung (SSL)     Erfordert eine Authentifizierung |                      |
| mail.htp-tel.de 993 Strordert eine sichere Verbindung (SSL)        |                                                                              |                      |
| Authentifizierung mit:                                             |                                                                              |                      |
| Klartext 🗸                                                         |                                                                              |                      |
| Anmeldebenutzername:                                               |                                                                              |                      |
| maxmu                                                              |                                                                              |                      |
|                                                                    |                                                                              |                      |

## Wichtiger Hinweis

Bitte beachten Sie, dass das Protokoll "IMAP" ausschließlich für die Produkte "htp Mail Plus", "htp Mail Pro" und "htp Mail Business" zur Verfügung steht. Sollten Sie das kostenfreie htp E-Mail-Produkt nutzen, so wählen Sie an dieser Stelle als Servertyp "POP3" und als Port "995" aus.

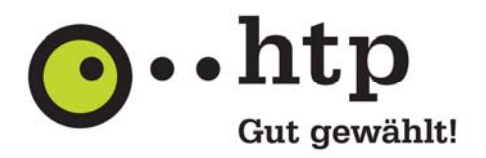

## Schritt 4

Ihr E-Mail-Konto ist jetzt eingerichtet. Beenden Sie die Konfiguration über die Schaltfläche "Fertig stellen".

| Windows Live Mail                            | ×              |
|----------------------------------------------|----------------|
|                                              |                |
| Ihr E-Mail-Konto wurde hinzugefügt.          |                |
| 🗸 max.mustermann@htp.info wurde hinzugefügt. |                |
| E-Mail-Konto hinzufügen                      |                |
|                                              |                |
|                                              |                |
|                                              |                |
|                                              |                |
|                                              |                |
|                                              |                |
|                                              | Fertig stellen |

Sie haben weitere Fragen zu htp Mail oder zu anderen htp Produkten? Unsere Kollegen aus dem htp ServiceCenter helfen Ihnen unter der Rufnummer 0800 / 222 9 111 (kostenlos aus dem deutschen Festnetz) montags bis samstags zwischen 8 und 22 Uhr gern weiter.